경로 : e나라도움 ≫ 업무시스템 바로가기 ≫ 이용자등록(회원가입)

 상위보조사업자 및 보조사업자는 웹브라우저의 주소창에서 www.gosims.go.kr을 입력하여 e나라도움 홈페이지에 접속 후 우측 상단의 ① [업무시스템 바로가기] 메뉴를 클릭한다.

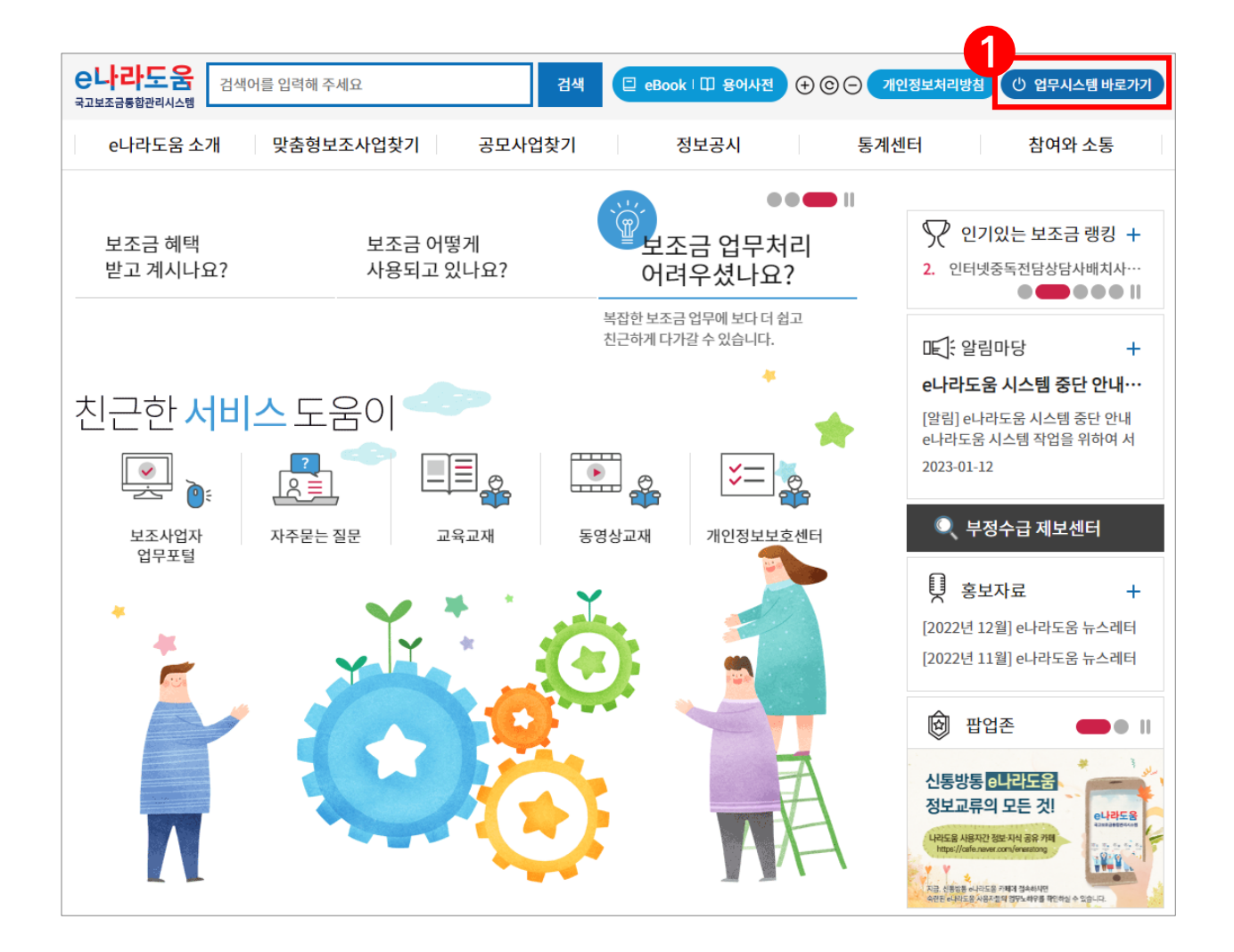

경로 : e나라도움 ≫ 업무시스템 바로가기 ≫ 프로그램수동설치

- 2. ① [이용자등록(회원가입)] 버튼을 클릭하여 회원가입을 진행한다.
- 2-1. 상위보조사업자 및 보조사업자는 <mark>※ [프로그램수동설치]</mark> 버튼을 클릭하여 [공인인증서보안, 키보드보안, 문서보안]의 보안프로그램을 설치한다.

| e나라도움                                                            |                                                                |                                                                |  |  |
|------------------------------------------------------------------|----------------------------------------------------------------|----------------------------------------------------------------|--|--|
| 대민홈페이지   로그인 페이지   아이디 찾기   비밀                                   | 일번호 찾기 🛛 업무대행 해제                                               | _                                                              |  |  |
| e나라도움 서비스를 이용하기 위한 로그인 페이지입니다. 이용자등록(회원가입) > 업무대행 > 비 프로그램수등설치 > |                                                                |                                                                |  |  |
|                                                                  | 인증서 로                                                          | 로그인 아이디 로그인                                                    |  |  |
| G                                                                | 공동인증서                                                          | e나라도움 이용 안정성을 위해<br>d/교육인증서/공무원인증서만 가능합니다.                     |  |  |
| 1120 - 511                                                       |                                                                | 공동인증서 로그인                                                      |  |  |
| 인중서 장애시에는 고객센터로 문의하시기 바랍니다. ⑦                                    |                                                                | 시에는 고객센터로 문의하시기 바랍니다. ⑦                                        |  |  |
| ☎ 고객센터 : 1670-9595, 02-6676-5100<br>공지사항                         |                                                                |                                                                |  |  |
| e나라도움 사용자 교육 관련 문의 방법                                            | e나라도움 시스템 중단 안내('23.01                                         | e나라도움 시스템 작업 안내('23. 1. 1…                                     |  |  |
| 안녕하십니까? 고객과 함께하는 한국재경정보원<br>고객지원단 교육관리부입니다. 사용자분들의 교육<br>문의를 적극  | [알림] e나라도움 시스템 중단 안내 e나라도움 시<br>스템 작업을 위하여 서비스가 중단될 예정입니다.<br> | [알림] e나라도움 시스템 작업 안내 금융결제원 네<br>트워크 통신장비 교체 작업으로 인해 아래 시간<br>에 |  |  |
| 2023.01.12                                                       | 2023.01.12                                                     | 2023.01.10                                                     |  |  |

### 경로 : e나라도움 ≫ 업무시스템 바로가기 ≫ 프로그램수동설치

### 2-2. 필요한 보안프로그램을 각각 다운로드 받아 설치한다.

| 안프로그램 수동 설치                         |                                                                                                    |                |
|-------------------------------------|----------------------------------------------------------------------------------------------------|----------------|
| Sec                                 | 20%<br>고객님의 소중한 정보보호를 위해<br>보안프로그램을 설치합니다.<br>고객님의 안전한 서비스 이용을 위한 보안프로그램들을 설치할 수 있습니다.                                   |                |
| 프로그램명                               | 기능                                                                                                    | 다운로드           |
| <b>공동인증서 보안</b><br>(MagicLine4NX)   | 공동인증서 로그인과 거래내역에 대한 전자서명을 위한 프로그램입니다.<br>(주)드림시큐리티 콜센터 : 02-2233-5533                                                    | 다운로드 >         |
| 키보드 보안<br>(nProtect)                | 키보드를 통해 입력되는 정보가 유출되거나 변조되지 않도록 보호해 주는 프로그램입니다.<br>엔프로텍트 콜센터 : 1566-0771                                                 | 다운로드 >         |
| 문서 보안<br>(webDRM)                   | 캡쳐도구를 통해 정보가 유출되거나 변조되지 않도록 보호해 주는 프로그램입니다.<br>파수 콜센터 : 02-300-9300~2                                                    | 다운로드 >         |
| • 접속PC정보: OS : Windov<br>Chrome/109 | vs x86, Browser : Chrome, [Mozilla/5.0 (Windows NT 10.0: Win64; x64) AppleWebKit/537.36 (KHTMI<br>).0.0.0 Safari/537.36] | L, like Gecko) |
|                                     |                                                                                                    |                |
|                                     |                                                                                                    |                |

### 1. 이용자 동의

① '개인정보 수집·이용 동의' 및 '개인정보 제공 동의'에
 모두 동의한 후 ② [다음] 버튼을 클릭한다.

| e나라도움                                                                                         |                                                                                               |                            |                                       |  |
|-----------------------------------------------------------------------------------------------|-----------------------------------------------------------------------------------------------|----------------------------|---------------------------------------|--|
| 대민홈페이지   로그인 페이지   아이디 찾                                                                      | 기 비밀번호 찾기 업무대행 해지                                                                             | 4                          |                                       |  |
|                                                                                               |                                                                                               |                            |                                       |  |
| ◊ 이용자등록(회원가입) 上매                                                                              | <b>〒얼 다운로드</b>                                                                                |                            |                                       |  |
| STEP 1                                                                                        | STEP 2                                                                                        | STEP 3                     | STEP 4                                |  |
| 이용자 동의                                                                                        | 본인 인증                                                                                         | 기본 정보                      | 등록 완료                                 |  |
|                                                                                               |                                                                                               |                            |                                       |  |
| 이용약관에 관한 동의                                                                                   |                                                                                               |                            |                                       |  |
| ① 회원이 본 약관 내용에 동의하는 경                                                                         | 3우 e나라도움 서비스 제공 행위와 회                                                                         | 원의 서비스 사용 행위에 대해 본 약관이 우선  | · · · · · · · · · · · · · · · · · · · |  |
| ② 본 약관의 변경은 e나라도움 인터!                                                                         | 넷 홈페이지에 공지하거나 회원에게 e                                                                          | -mail로 고지함으로써 효력이 발생합니다. 딘 | <u>t</u> , 회원의 권리와 의무가 제한되는           |  |
| 내용의 변경이 있는 경우 회원의 동의                                                                          | 후에 효력이 발생됩니다.                                                                                 |                            |                                       |  |
| 제4조 (약과 외 주칙)                                                                                 |                                                                                               |                            |                                       |  |
| · · · · · · · · · · · · · · · · · · ·                                                         | 제4소 (국선 지 군숙)<br>비야하에 미니티가 안입 나하임 경기토시기법법 경기토시나이번 정비토시용과이와회사이크정 정비토시 유리가려 프로그래비중법 및 기다 과정 법령이 |                            |                                       |  |
| 돈 약편에 영지되지 않은 사항은 신기봉신기본입, 신기봉신사입입, 영모봉신윤미위원회심의ㅠ영, 영모봉신 윤미영영, 프로그램모오입 및 기타 관련 입영의<br>규정에 의한니다 |                                                                                               |                            |                                       |  |
|                                                                                               |                                                                                               |                            |                                       |  |
| 제2장 회원가입 및 탈퇴 처리                                                                              |                                                                                               |                            |                                       |  |
|                                                                                               |                                                                                               |                            |                                       |  |
| 제5조 (회원가입 및 이용계약의                                                                             | 성립)                                                                                           |                            |                                       |  |
| ① 본 약관에 동의하고 회원가입을 하는 경우 이용계약이 성립되며 관련법령에 따라 회원의 개인정보 정보 수집, 이용에 동의하는 것으로 간주됩니다.              |                                                                                               |                            |                                       |  |
| ② 회원은 본인의 정보를 e나라도움에 등록하여야만 서비스를 이용할 수 있으며, 타인의 정보를 도용하거나 허위 정보를 등록하는 등의 행위를 하는 경             |                                                                                               |                            |                                       |  |
| 우 관계 법령에 따라 처벌받을 수도 있습니다.                                                                     |                                                                                               |                            |                                       |  |
| 지의 사항에 동의합니다. ③ 예 아니요                                                                         |                                                                                               |                            |                                       |  |
| ※만 14세 미만 고객은 회원(이용자)가입 서비소                                                                   | 를 제공하지 않습니다.                                                                                  |                            |                                       |  |
|                                                                                               |                                                                                               |                            |                                       |  |
| ☑ 위의 사양에 모두 중의입니다.                                                                            |                                                                                               |                            |                                       |  |
|                                                                                               |                                                                                               |                            |                                       |  |

#### 2. 본인인증

4. 상위보조사업자 및 보조사업자는 ① 휴대폰인증,
아이핀인증(민간아이핀) 중 하나의 인증 방법을 선택하고,
② 이름을 입력한다. ③ 본인인증 후 ④ [다음] 버튼을 클릭한다.

| e나라도움                                                                                                    |                                                                       |                 |                 |  |
|----------------------------------------------------------------------------------------------------|-----------------------------------------------------------------------|-----------------|-----------------|--|
| 대민홈페이지   로그인 페이지   아                                                                                                    | 이디 찾기   비밀번호 찾기   업무대행 해져                                             | I               |                 |  |
| ◊ 이용자등록(회원가입)                                                                                                    | ± 매뉴얼 다운로드                                                            |                 |                 |  |
| STEP 1<br>이용자 동의                                                                                                    | STEP 2<br><b>본인 인증</b>                                                | STEP 3<br>기본 정보 | STEP 4<br>등록 완료 |  |
| 인증 방법 선택                                                                                                    |                                                                       |                 |                 |  |
| ◉ 휴대폰 인증 🛛 아이핀 인증                                                                                                    | ◉ 휴대폰 인증 ○ 아이핀 인증 [※ 공공 및 민간아이핀(NICE, Siren24, KCB)에 대한 본인인증이 가능합니다.] |                 |                 |  |
| 2 <sup>인 인증</sup>                                                                                                    |                                                                       |                 |                 |  |
| * 이름                                                                                                    |                                                                       |                 |                 |  |
|                                                                                                    |                                                                       |                 |                 |  |
| • 본인 인증 과정 중 주민 등록 번호를 요하는 과정이며, 입력된 주민 등록 번호는 e나라도움 시스템에 수집되지 않습니다.<br>주민 등록법에 따라 타인의 주민 등록 번호를 부정하게 사용하는 경우 3년 이하의 정역 또는 1천만 원 이하의 별금이 부과될 수 있습니다.<br>• 관련 법률 : 주민 등록법 제 37조(법칙) |                                                                       |                 |                 |  |

#### 3. 기본정보

- 5. 사용자의 기관 유형에 맞게 ① 사용 조직 구분을 선택한다.
- 해당기관이 공공기관 및 단체인 경우 '공공기관 및 단체'를 선택하고,
   민간기관인 경우 '민간사업자(사업자등록증이 있는 경우)'를
   선택한다.
- ② 소속기관 및 소속부서(기관코드)를 선택 후 입력항목을 모두 입력하고, [다음] 버튼을 클릭한다.

| e나라도움               |                                                                                                    |                                       |                      |  |
|---------------------|----------------------------------------------------------------------------------------------------|---------------------------------------|----------------------|--|
| 대민홈페이지 로그인 페이지      | 아이디 찾기 비밀번호 찾기 업무대행 해제                                                                                                    |                                       |                      |  |
| <b>◇</b> 이용자등록(회원가입 | ◇ 이용자등록(회원가입) ± 매뉴얼 다운로드                                                                                                    |                                       |                      |  |
| STEP 1<br>이용자 동의    | STEP 2<br>본인 인증                                                                                                    | STEP 3<br>기본 정보                       | STEP 4<br>등록 완료      |  |
| 1 용자(회원) 정보등록       |                                                                                                    |                                       | ★는 필수입력항목입니다.        |  |
| *유형                 | <ul> <li>○ 민간 사업자 (사업자등록증이 있는 경우)</li> <li>○ 공공 기관 및 단체</li> </ul>                                                                                               | ○ 개인(사업자 등록증이 없는 경우)<br>○ 교육 지원청 ○ 학교 | ○ 기금 관리 기관           |  |
| 소속기관                | 역<br>* 소속 기관이 없는 경우 회원 가입 후 공통관<br>따라서 소속 기관 등록 후 지정하여 주시기 바                                                                                                    | 반리 〉 사용자권한 〉 사용자등록관리 〉 사용<br>랍니다.     | 자정보관리에서 소속 기관 등록 절차에 |  |
| 소속부서(기관코드)          | ♀<br>※ 행정 표준 코드가 없는 경우 "민간 기관(P000000)"을 선택하시기 바랍니다.                                                                                                    |                                       |                      |  |
| * 이름                |                                                                                                    |                                       |                      |  |
| *생년월일               |                                                                                                    |                                       |                      |  |
| * 사용자 아이디           | 중복 확인                                                                                                    | > 영문, 숫자 조합으로 6 ~ 20자 이어야 t           | 합니다.                 |  |
| *비밀번호               | * 비밀번호 * 영문, 숫자, 특수문자 조합으로 9 ~ 16자 이어야 합니다.<br>* 3자리 이상 연속 또는 중복된 문자 및 숫자를 사용하실 수 없습니다. 예) abc, aaa, 123, 111<br>* 연속한 위치에 존재하는 문자들 사용을 금지합니다. 예) qwerty, asdfgh |                                       |                      |  |

#### 4. 등록완료

- 7. 사용자등록이 완료되면 ① 로그인 한다.
- 소속기관 및 소속부서 입력을 생략한 보조사업자는 [공통관리 ≫
   사용자권한 ≫ 사용자등록관리 ≫ 사용자정보관리 ≫ 조직 탭]에서 소속기관을 등록한다.

| e나라도움                                                                                                  |                         |                 |                 |  |
|----------------------------------------------------------------------------------------------------|-------------------------|-----------------|-----------------|--|
| 대민홈페이지 로그인 페이지 아이디                                                                                     | 찾기 비밀번호 찾기 업무대행 해제      |                 |                 |  |
| ◊ 이용자등록(회원가입) 上                                                                                        | ◇ 이용자등록(회원가입) ±매뉴얼 다운로드 |                 |                 |  |
| STEP 1<br>이용자 동의                                                                                       | STEP 2<br>본인 인증         | STEP 3<br>기본 정보 | STEP 4<br>등록 완료 |  |
| 이용자등록(회원가인)이 완료되었습니다                                                                                   |                         |                 |                 |  |
| 로그인 후 이용해 주세요.                                                                                         |                         |                 |                 |  |
| ※ 조직 및 부서를 지정하지 않은 경우에는 로그인 후 "조직 및 부서" 정보를 등록해야 합니다.<br>(화면경로) 공통관리 > 사용자권한 > 사용자등록관리 > 사용자정보관리에서 조직탭 |                         |                 |                 |  |
| 1<br>로그인                                                                                               |                         |                 |                 |  |

### 2) 수료증 발급

#### 경로 : e나라도움 ≫ 업무시스템 바로가기 ≫ 로그인 ≫ 온라인교육 및 교육신청

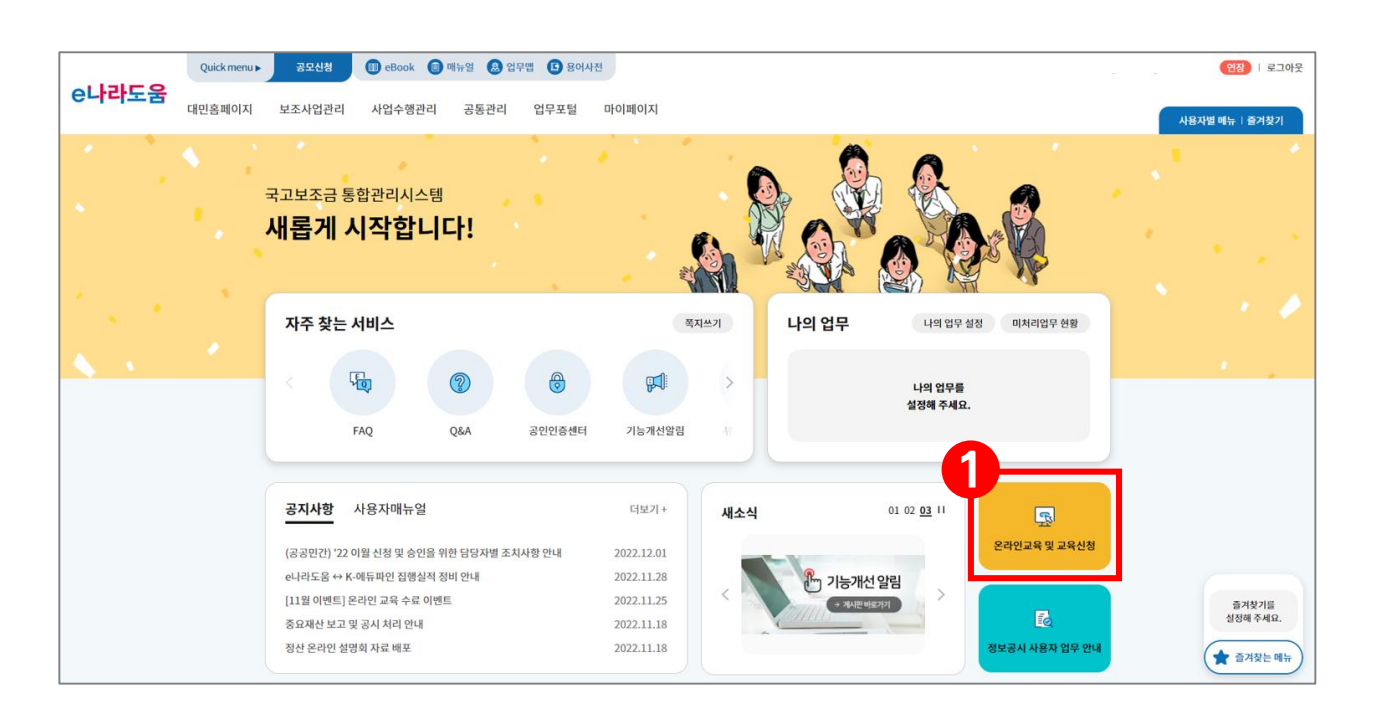

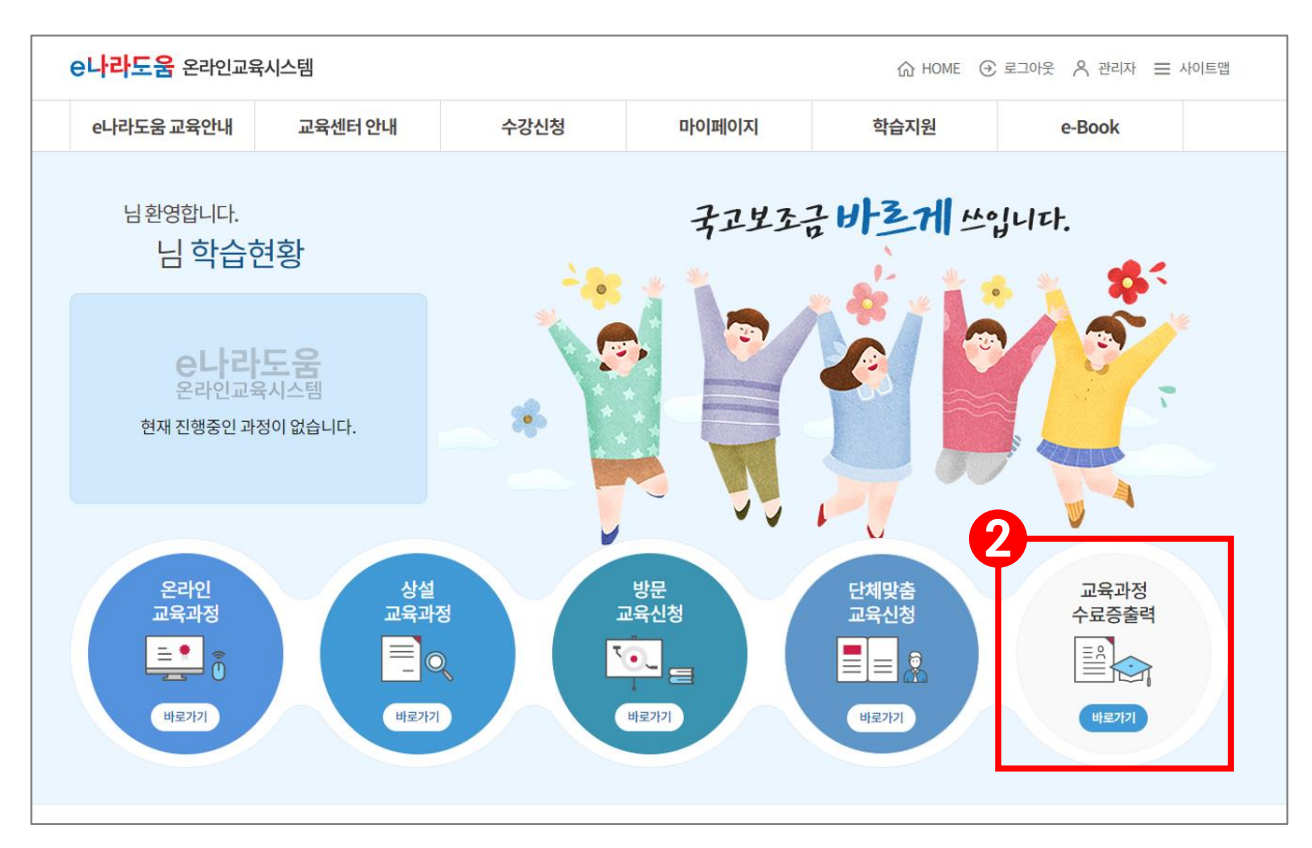

## 2) 수료증 발급

#### 경로 : e나라도움 ≫ 업무시스템 바로가기 ≫ 로그인 ≫ 온라인교육 및 교육신청

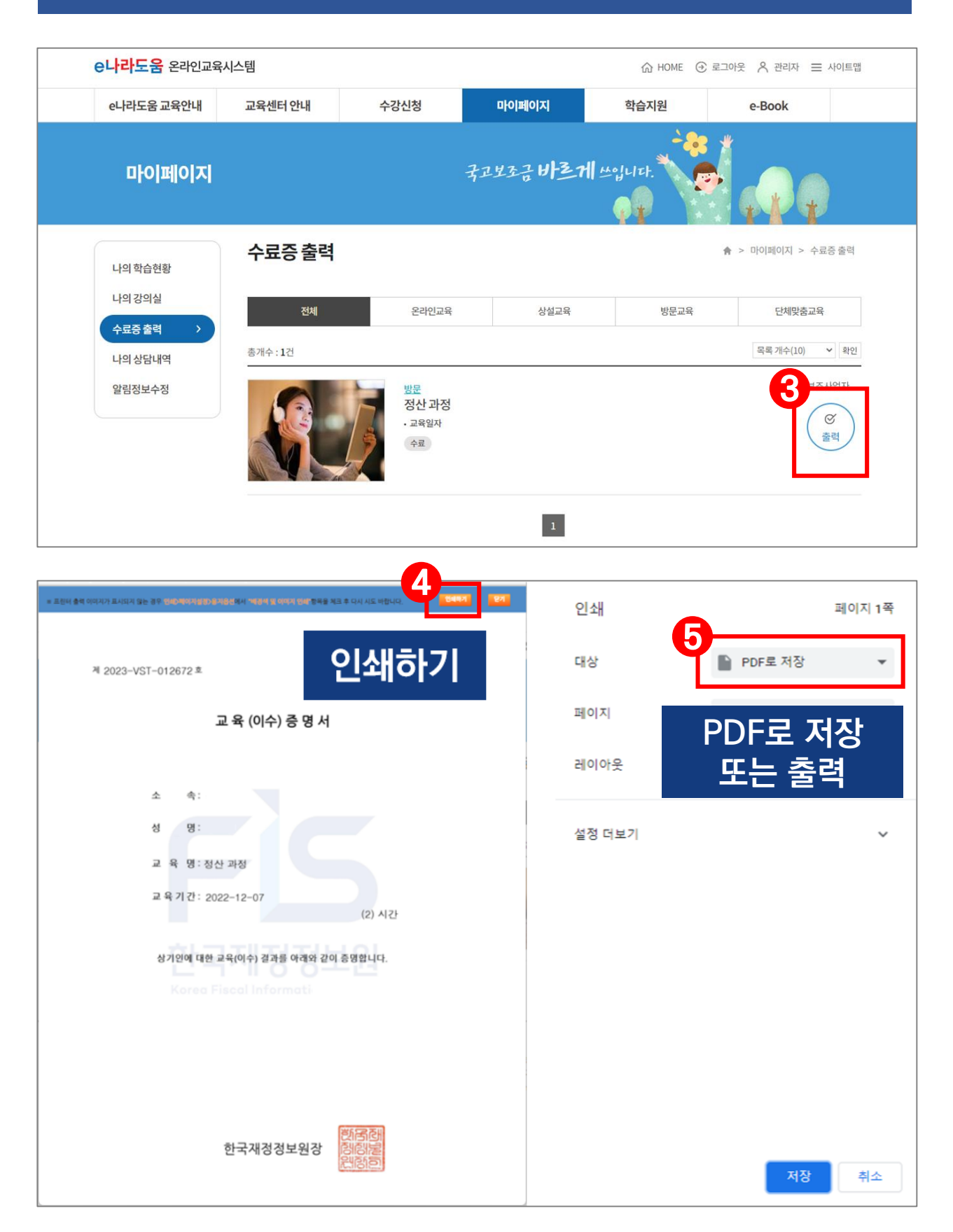